# ECLT5810/SEEM5750

Lab Class 1: Weka - installation, feature engineering, decision trees, explain Assignment 1

Shuaiyi Li sli@se.cuhk.edu.hk

#### Arrangement

Weka Demo (25 min)

Practice & QA & Break (20 min)

Weka Demo & Assignment 1 (25 min)

Practice & QA (20 min)

#### What is Weka?

Weka is an open source machine learning software that can be accessed through a graphical user interface, standard terminal applications, or a Java API. It is widely used for teaching, research, and industrial applications, contains a lot of built-in tools for standard machine learning tasks.

Here is the official website: <u>https://www.cs.waikato.ac.nz/ml/weka/</u>

#### Weka installation

Please follow the instruction here to install the stable version (3.8) of Weka

https://waikato.github.io/weka-wiki/downloading\_weka/

It provides different versions to suit different OS. Please select the one you are using.

#### Dataset

We will use the Bank Marketing Data Set.

The data is related with direct marketing campaigns of a Portuguese banking institution. The marketing campaigns were based on phone calls. Often, more than one contact to the same client was required, in order to access if the product (bank term deposit) would be ('yes') or not ('no') subscribed.

It contains 4521 samples and 16 input variables. The target **y** is the client subscribed a term deposit or not. In machine learning terminology, it is a binary classification problem.

#### Dataset

Here is the information of the 16 input variables:

- 1 age (numeric)
- 2 job : type of job (categorical: "admin.","unknown","unemployed","management","housemaid","entrepreneur","student",
- 0

"blue-collar", "self-employed", "retired", "technician", "services")

- 3 marital : marital status (categorical: "married", "divorced", "single"; note: "divorced" means divorced or widowed)
- 4 education (categorical: "unknown","secondary","primary","tertiary")
- 5 default: has credit in default? (binary: "yes","no")
- 6 balance: average yearly balance, in euros (numeric)
- 7 housing: has housing loan? (binary: "yes", "no")
- 8 loan: has personal loan? (binary: "yes","no")

#### Dataset

- 9 contact: contact communication type (categorical: "unknown","telephone","cellular")
- 10 day: last contact day of the month (numeric)
- 11 month: last contact month of year (categorical: "jan", "feb", "mar", ..., "nov", "dec")
- 12 duration: last contact duration, in seconds (numeric)
- # other attributes:
- 13 campaign: number of contacts performed during this campaign and for this client (numeric, includes last contact)
- 14 pdays: number of days that passed by after the client was last contacted from a previous campaign (numeric, -1 means client was not previously contacted)
- 15 previous: number of contacts performed before this campaign and for this client (numeric)
- 16 poutcome: outcome of the previous marketing campaign (categorical: "unknown","other","failure","success")

#### Weka GUI Chooser

If you open the Weka software, first is the Weka GUI Chooser like the following.

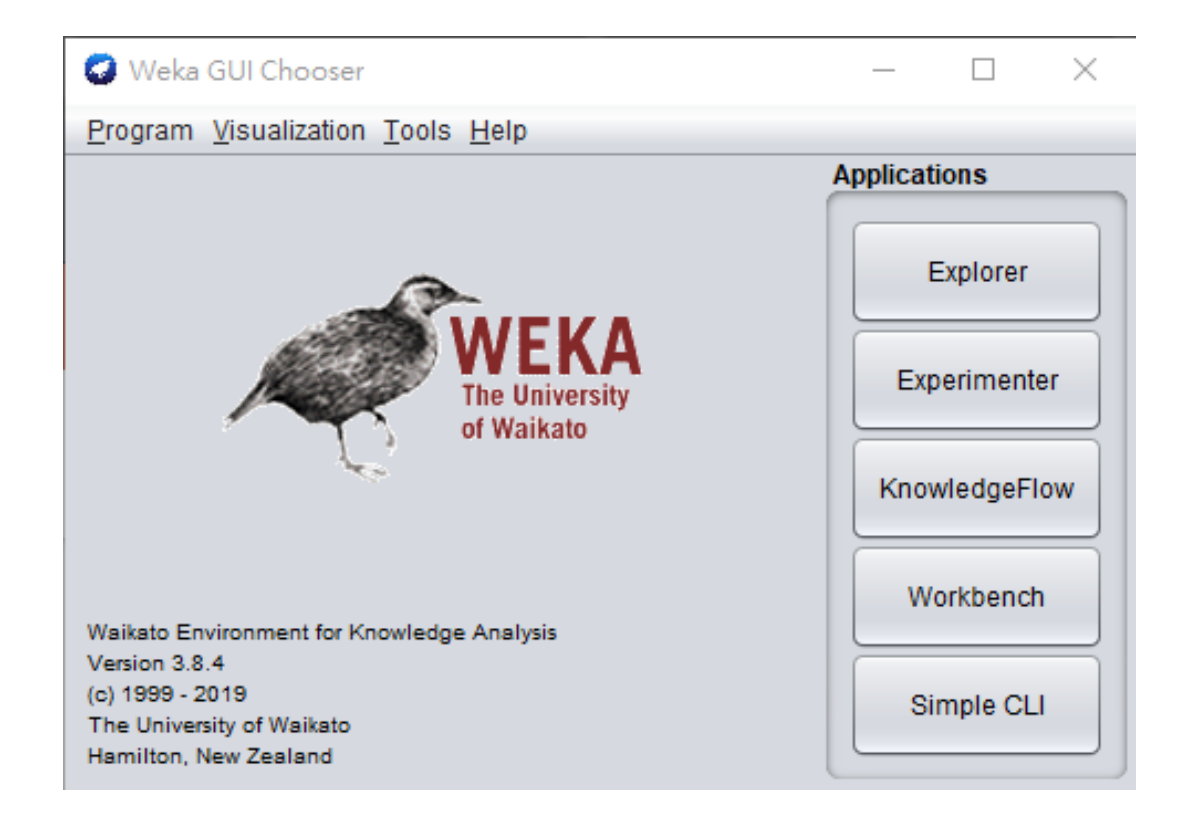

#### Then, select the Explorer, you will enter to this interface.

| 🖉 Weka Explorer                       |                                          |                             |                                | - 🗆 X                      |
|---------------------------------------|------------------------------------------|-----------------------------|--------------------------------|----------------------------|
| Preprocess Classify Cluster Associate | Select attributes Visualize              |                             |                                |                            |
| Open file Open URL                    | Open DB Gene                             | erate Un                    | ndo Edit                       | Save                       |
| ilter                                 |                                          |                             |                                |                            |
| Choose None                           |                                          |                             |                                | Apply Stop                 |
| urrent relation                       |                                          | Selected attribute          |                                |                            |
| Relation: None<br>Instances: None     | Attributes: None<br>Sum of weights: None | Name: None<br>Missing: None | Weight: None<br>Distinct: None | Type: None<br>Unique: None |
| ttributes                             |                                          |                             |                                |                            |
| All None                              | invert                                   |                             |                                | Visualize All              |
| Remove                                | •                                        |                             |                                |                            |
| tatus                                 |                                          |                             |                                |                            |
| Welcome to the Weka Explorer          |                                          |                             |                                | Log X0                     |

Click **Open file**, then open the bank.csv saved in your computer.

Please remember to change to **CSV data files(\*.csv)** in file type.

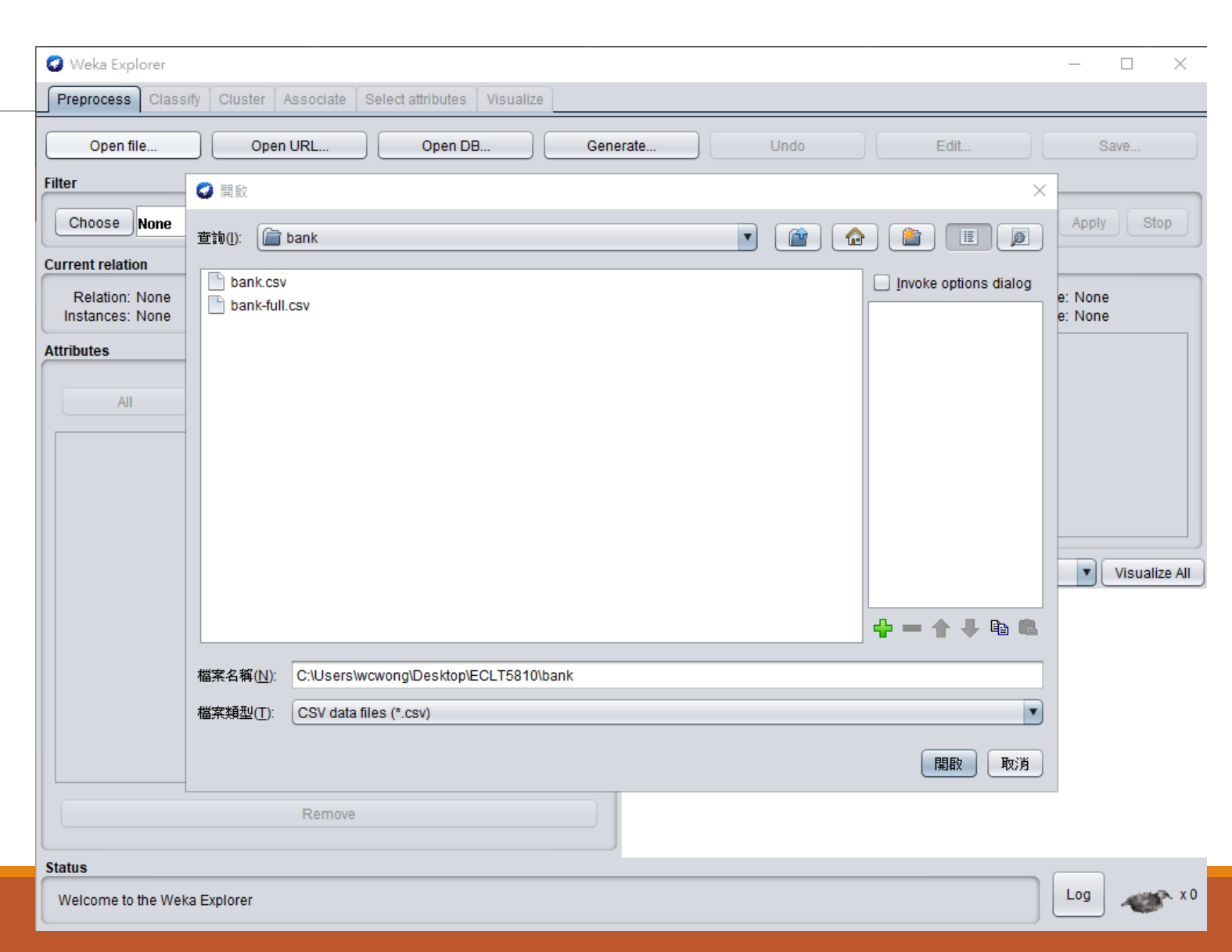

Now, you can see the data is loaded into Explorer.

You can check out each variable by click on it in this panel.

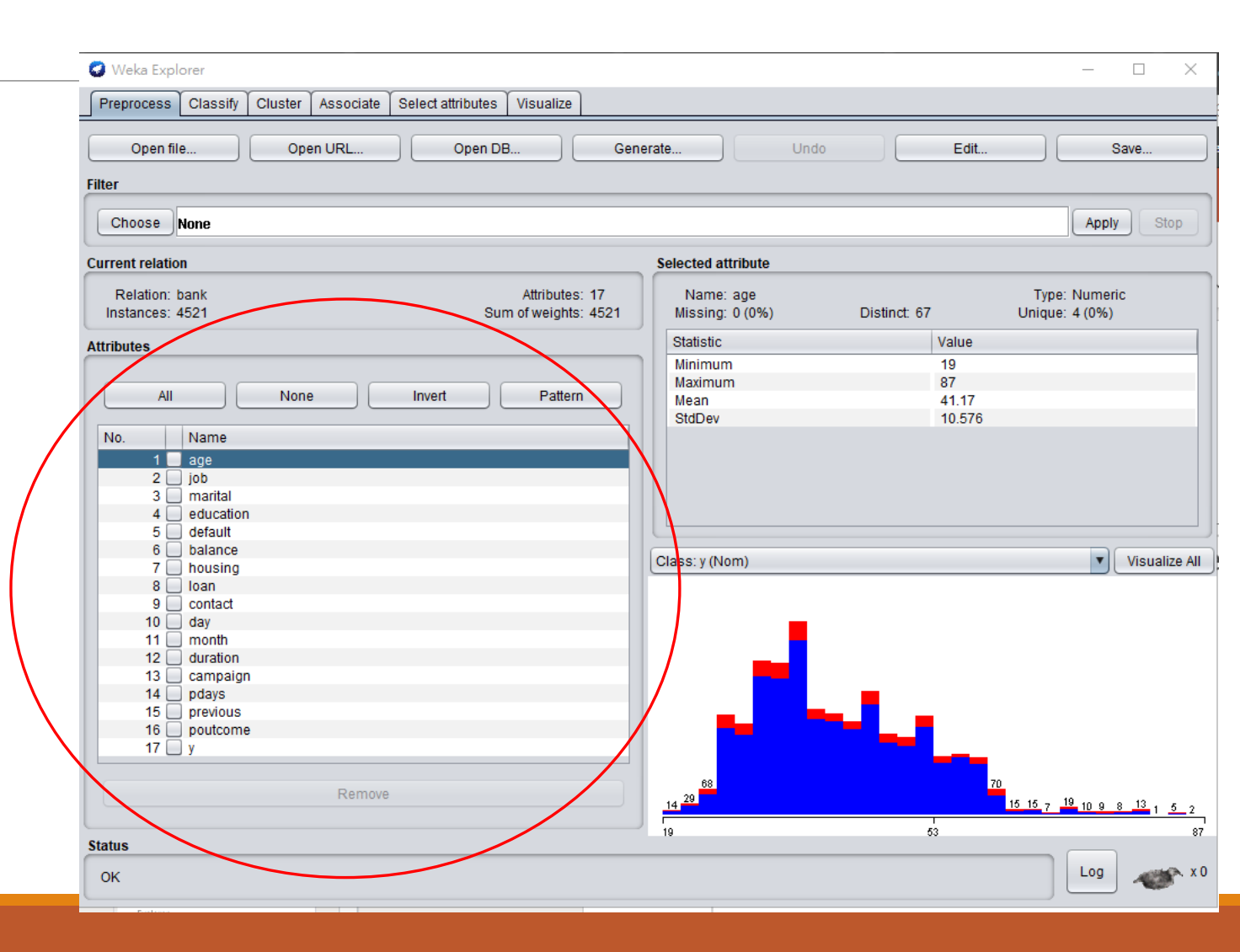

The statistics for each variable are also shown here.

For example, the maximum and minimum value of age is 87 and 19 respectively.

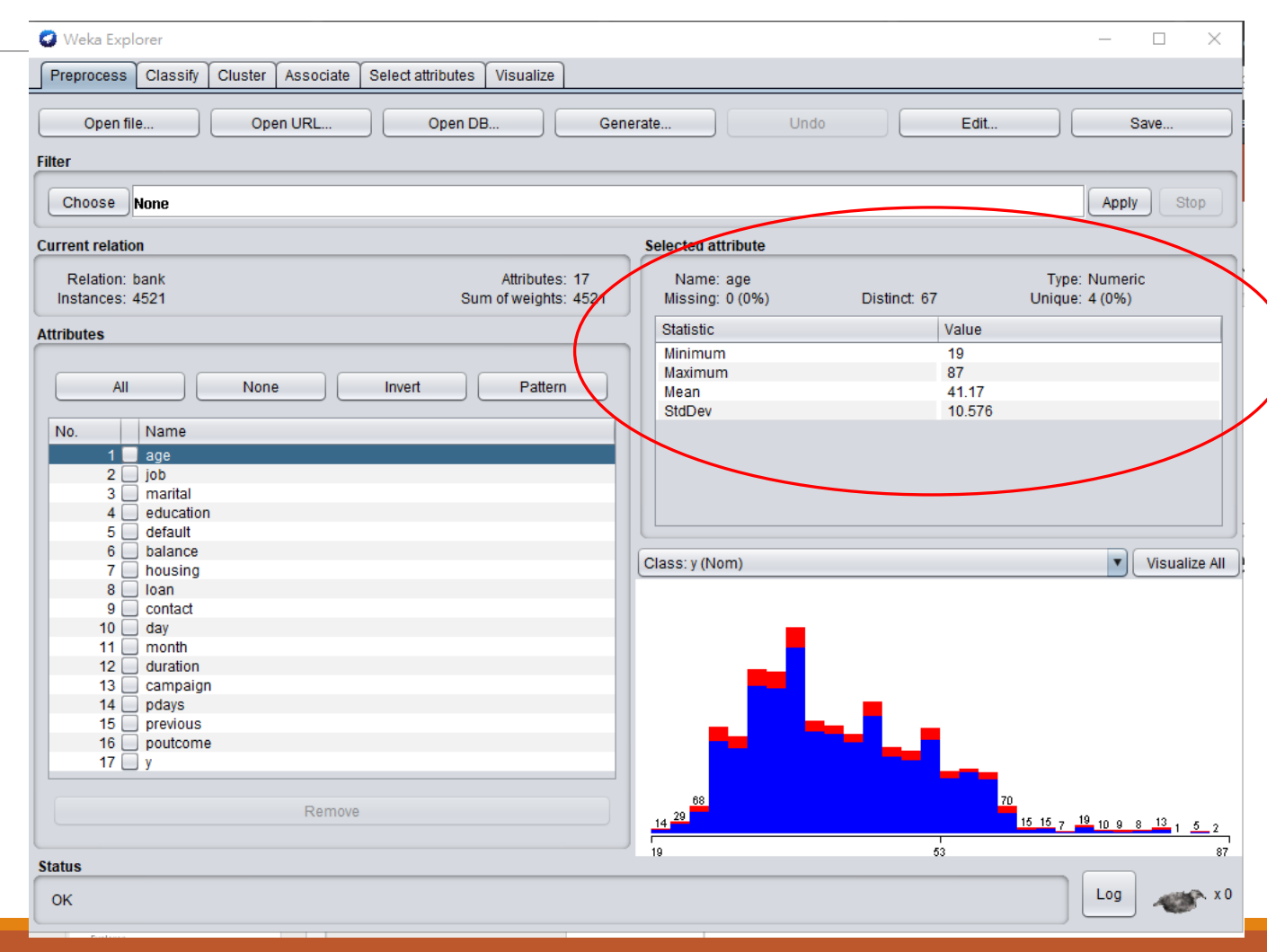

## Feature Engineering

Feature engineering mostly contains two components.

- The variable transformation and,
- The variable selection

Variable transformation can be applied to the inputs for improving the precision of the predictive models.

Variable selection is useful when you want to make an initial selection of inputs or eliminate irrelevant inputs. It can also help identify non-linear relationships between the inputs and the target.

There are several variable transformation methods that can be applied to the input variables such that the precision of the predictive models can be improved.

However, we cannot know which variable transformation methods will produce the most accurate models.

Therefore, it is a good idea to try a number of different variable transformation methods techniques on the data and in turn create many different models to test it.

In Weka, it provides filters for variable transformation.

- Supervised Filters: That can be applied but require user control or make use of the class information in some way. Such as rebalancing instances for a class.
- Unsupervised Filters: That can be applied in an undirected manner. For example, discretize the numerical attributes or rescale all values in the attribution to the range 0 to 1.

In this tutorial, we will use the Unsupervised Filters.

Under these two filters, there are two groups:

- Attribute Filters: Apply an operation on attributes or one attribute at a time.
- Instance Filters: Apply an operation on instances or one instance at a time.

In this tutorial, we will mostly deal with the Attribute Filters.

#### **Discretize Numerical Attributes**

Some machine learning algorithms prefer to work with discrete attributes rather than real-valued attributes.

For example, decision tree algorithms can choose split points in real-valued attributes but are much cleaner when split points are chosen between bins or predefined groups.

Discrete attributes are those that describe a category, called nominal attributes. Those attributes that describe a category that where there is a meaning in the order for the categories are called ordinal attributes. The process of converting a real-valued attribute into an ordinal attribute or bins is called discretization.

Click Choose, under filters->unsupervised->attributes,

select Discretize

| Preprocess Classify Cluster Associate Select attribute | es Visualize                          |                           |                               |
|--------------------------------------------------------|---------------------------------------|---------------------------|-------------------------------|
| Open file Open URL Open                                | DB Ger                                | undo                      | Edit Save                     |
| filter                                                 |                                       |                           |                               |
| 🔻 📇 weka                                               | 1                                     |                           | Apply Stop                    |
| ▼ 🚔 filters                                            |                                       | Selected attribute        |                               |
| AllFilter                                              | 10.2                                  |                           |                               |
| BenameBelation                                         | Attributes: 17<br>um of weights: 4521 | Missing: 0 (0%) Distinct: | 67 Unique: 4 (0%)             |
| ► È supervised                                         |                                       | Statistic                 | Value                         |
| Insupervised                                           |                                       | Minimum                   | 19                            |
| T attribute                                            | Detter                                | Maximum                   | 87                            |
| Add                                                    | Pattern                               | Mean                      | 41.17                         |
| AddExpression                                          |                                       | SIUDEV                    | 10.570                        |
| AddID                                                  |                                       |                           |                               |
| AddNoise                                               |                                       |                           |                               |
| AddUserFields                                          |                                       |                           |                               |
| AddValues                                              |                                       |                           |                               |
| CartesianProduct                                       |                                       | Class: y (Nom)            | <ul> <li>Visualize</li> </ul> |
| ChangeDateFormat                                       |                                       |                           |                               |
| ClassAssigner                                          |                                       | _                         |                               |
| ClusterMembership                                      |                                       | I <b>I</b>                |                               |
| Copy                                                   |                                       |                           |                               |
|                                                        |                                       |                           |                               |
| EirstOrder                                             |                                       |                           | _                             |
| FixedDictionaryStringToWordVector                      |                                       |                           |                               |
| InterquartileRange                                     |                                       |                           |                               |
|                                                        |                                       | 20 68                     | 70                            |
| Filter Remove filter Close                             |                                       | 14                        | 16 16 7 19 10 9 8 13 1 5      |
| <u>Filter</u> <u>R</u> emove filter <u>C</u> lose      |                                       |                           |                               |

Click on the text near Choose, you can configure the setting of the method

| Preprocess Classify Cluster Associate Select attributes Visualize     |                                  |                                            |
|-----------------------------------------------------------------------|----------------------------------|--------------------------------------------|
| Open file Open URL Open DB G                                          | enerate Undo                     | Edit Save                                  |
| er                                                                    |                                  |                                            |
| Choose Discretize -B 10 -M -1.0 -R first-last-precision 6             |                                  | Apply Stop                                 |
| rrent relation                                                        | Selected attribute               |                                            |
| Relation: bank Attributes: 17<br>Instances: 4521 Sum of weights: 4521 | Name: age<br>Missing: 0 (0%) Di: | Type: Numeric<br>stinct: 67 Unique: 4 (0%) |
| ributes                                                               | Statistic                        | Value                                      |
|                                                                       | Minimum                          | 19                                         |
|                                                                       | Maximum                          | 87                                         |
| All None Invert Pattern                                               | Mean                             | 41.17                                      |
| Na Mana                                                               | StaDev                           | 10.576                                     |
| No. Name                                                              |                                  |                                            |
|                                                                       |                                  |                                            |
| 2 Job                                                                 |                                  |                                            |
| 4 education                                                           |                                  |                                            |
| 5 default                                                             |                                  |                                            |
| 6 🔲 balance                                                           |                                  |                                            |
| 7 📃 housing                                                           | Class: y (Nom)                   | Visualize /                                |
| 8 loan                                                                |                                  |                                            |
|                                                                       |                                  |                                            |
| 11 month                                                              |                                  |                                            |
| 12 duration                                                           |                                  |                                            |
| 13 Campaign                                                           |                                  |                                            |
| 14 📃 pdays                                                            |                                  |                                            |
| 15 📃 previous                                                         |                                  |                                            |
| 16 poutcome                                                           |                                  |                                            |
| 1/ 🛄 y                                                                |                                  |                                            |
|                                                                       | 68                               | 70                                         |
| Remove                                                                | 14 29                            | 15 15 7 19 10 0 0 13 .                     |
|                                                                       |                                  |                                            |
| Itus                                                                  | 19                               | 53                                         |
|                                                                       |                                  |                                            |

Here is the configuration of Discretize

attributes Indices means specify range of attributes to act on

binRangePrecison means the number of decimal places for cut points to use

bins means numbers of bin

| About                                                                           |                                                    | _ |
|---------------------------------------------------------------------------------|----------------------------------------------------|---|
| An instance filter that discretizes a r<br>the dataset into nominal attributes. | ange of numeric attributes in More<br>Capabilities |   |
| attributeIndices                                                                | first-last                                         |   |
| binRangePrecision                                                               | 6                                                  |   |
| bins                                                                            | 10                                                 |   |
| debug                                                                           | False                                              | • |
| esiredWeightOfInstancesPerInterval                                              | -1.0                                               |   |
| doNotCheckCapabilities                                                          | False                                              | ▼ |
| findNumBins                                                                     | False                                              | ▼ |
| ignoreClass                                                                     | False                                              | ▼ |
| invertSelection                                                                 | False                                              | • |
| makeBinary                                                                      | False                                              | ▼ |
| spreadAttributeWeight                                                           | False                                              | • |
| useBinNumbers                                                                   | False                                              | • |
| useEqualFrequency                                                               | False                                              |   |

You can move the mouse cursor on the configuration's attributes to see the meaning of it.

| Weka Explorer                               |                                                                                 |                                                     | ×                               |
|---------------------------------------------|---------------------------------------------------------------------------------|-----------------------------------------------------|---------------------------------|
| Preprocess Classify Cluster Associ          | 🥥 weka.gui.GenericObjectEditor                                                  | ×                                                   |                                 |
| Open file Open URL                          | weka.fliters.unsupervised.attribute.Disc<br>About                               | retize                                              | Edit Save                       |
| Filter                                      |                                                                                 |                                                     |                                 |
| Choose Discretize - B 10 - M - 1.0 - R firs | An instance filter that discretizes a r<br>the dataset into nominal attributes. | ange of numeric attributes in More<br>Capabilities  | Apply Stop                      |
| Current relation                            |                                                                                 |                                                     |                                 |
| Relation: bank<br>Instances: 4521           | attributeIndices                                                                | first-last                                          | Type: Numeric<br>Unique: 4 (0%) |
| Attributes                                  | binRangePrecision                                                               | 6                                                   | Value                           |
|                                             | The number                                                                      | of decimal places for cut points to use when gener  | ting big lobele                 |
| All None                                    | The number<br>ons                                                               | to decimal places for cut points to use when genera | 41.17                           |
|                                             |                                                                                 |                                                     | 41.1/<br>10.576                 |
| No. Name                                    | debug                                                                           | False                                               |                                 |
| 1 🗖 age                                     |                                                                                 |                                                     |                                 |
| 2 📃 job                                     | desiredWeightOfInstancesPerInterval                                             | -1.0                                                |                                 |
| 3 marital                                   |                                                                                 |                                                     |                                 |
| 4 default                                   | doNotCheckCapabilities                                                          | False                                               |                                 |
| 6 balance                                   | for this way Direct                                                             | Felse                                               |                                 |
| 7 housing                                   | TindivumBins                                                                    | Faise                                               | Visualize Al                    |
| 8 🔲 Ioan                                    | in a second second                                                              | False                                               |                                 |
| 9 📃 contact                                 | IgnoreClass                                                                     | Faise                                               |                                 |
| 10 🔄 day                                    | invertCale diam                                                                 | Falsa                                               |                                 |
| 11 month                                    | Invenselection                                                                  | raise                                               |                                 |
| 12 duration                                 | makeDinery                                                                      | Falsa                                               |                                 |
| 14 ndays                                    | makebinary                                                                      | raise                                               |                                 |
| 15 previous                                 | cproadattribute\Moint                                                           | False                                               |                                 |
| 16 poutcome                                 | spreau-unouteweight                                                             | 1 4150                                              |                                 |
| 17 🗌 y                                      | useBinNumbers                                                                   | False                                               |                                 |
|                                             | do com da morta                                                                 |                                                     | 20                              |
| Ren                                         | useEqualFrequency                                                               | False                                               | 16 16 7 19 10 9 8 13            |
|                                             |                                                                                 |                                                     |                                 |
| Status                                      | Onen Save                                                                       | OK Cancel                                           |                                 |
| ОК                                          |                                                                                 |                                                     | Log 🛷 X                         |

Let's leave the setting as default and click OK

Then, click apply.

| 🖓 Weka Explorer                                                                                                    | - D X                                                                                                    |
|----------------------------------------------------------------------------------------------------|----------------------------------------------------------------------------------------------------|
| Preprocess Classify Cluster Associate Select attributes Visualize                                                                                       |                                                                                                    |
| Open file Open URL Open DB G                                                                                                    | Senerate Undo Edit Save                                                                                                    |
| iter                                                                                                    |                                                                                                    |
| Choose Discretize -B 10 -M -1.0 -R first-last -precision 6                                                                                              | Apply Stop                                                                                                    |
| urrent relation                                                                                                    | Selected attribute                                                                                                    |
| Relation: bank     Attributes: 17       Instances: 4521     Sum of weights: 4521                                                                        | Name: age         Type: Numeric           Missing: 0 (0%)         Distinct: 67         Unique: 4 (0%)                                                                                                    |
| ttributes                                                                                                    | Statistic Value                                                                                                    |
| All None Invert Pattern                                                                                                    | Minimum         19           Maximum         87           Mean         41.17           StdDay         10.576                                                                                                    |
| No. Name                                                                                                    |                                                                                                    |
| 1         age           2         job           3         marital           4         education           5         default           6         balance |                                                                                                    |
| 7 housing                                                                                                    | Class: y (Nom) Visualize All                                                                                                    |
| 8 loan<br>9 contact<br>10 day<br>11 month<br>12 duration<br>13 campaign                                                                                 |                                                                                                    |
| 14 pdays<br>15 previous<br>16 poutcome<br>17 y                                                                                                    | a series and a series of the series of the s |
| Remove                                                                                                    |                                                                                                    |
| itatus                                                                                                    | 19 53 87                                                                                                    |
| ОК                                                                                                    | Log 🛷 XC                                                                                                    |

Now, you can see the attribute age is discretized to 10 bins and you can see the range of each bin in this panel

| Weka Explorer Preprocess Classify Cluster Associate Select attributes Visualize                               |                              |              | - D >                           |
|----------------------------------------------------------------------------------------------------|------------------------------|--------------|---------------------------------|
| Open file Open URL Open DB Gener                                                                              | rate Undo                    | Edit.        | . Save                          |
| Choose Discretize -B 10 -M -1.0 -R first-last-precision 6                                                     |                              |              | Apply Stop                      |
| Current relation                                                                                              | Selected attribute           |              | ~                               |
| Relation: bank-weka.filters.unsupervised.attribute.Dis Attributes: 17<br>Instances: 4521 Sum of weights: 4521 | Name: age<br>Missing: 0 (0%) | Distinct: 10 | Type: Nominal<br>Unique: 0 (0%) |
| Attributes                                                                                                    | No. Label                    | Count        | Weight                          |
|                                                                                                    | 1 '(-inf-25.8]'              | 111          | 111.0                           |
|                                                                                                    | 2 '(25.8-32.6]'              | 944          | 944.0                           |
| All None Invert Pattern                                                                                       | 3 '(32.6-39.4]'              | 1235         | 1235.0                          |
|                                                                                                    | 4 '(39.4-46.2]'              | 869          | 869.0                           |
| No. Name                                                                                                    | 5 '(46.2-53]'                | 706          | 706.0                           |
| 1 age                                                                                                    | 6 '(53-59.8]'                | 482          | 482.0                           |
| 2 job                                                                                                    | 7 '(59.8-66.6]'              | 100          | 100.0                           |
| 3 marital                                                                                                    | 8 '(66.6-73.4]'              | 36           | 36.0                            |
| 4 ducation                                                                                                    | 9 '(73.4-80.2]'              | 30           | 30.0                            |
| 5 🗌 default                                                                                                   | 10 1/00 0 infl               | 0            |                                 |
| 6 balance                                                                                                    | Class; (Mam)                 |              | Vieweller                       |
| 7 housing                                                                                                    | Class. y (400m)              |              | visualize                       |
| 8 📃 Ioan                                                                                                    |                              |              |                                 |
| 9 📃 contact                                                                                                   | 1225                         |              |                                 |
| 10 🔲 day                                                                                                    | 1255                         |              |                                 |
| 11 month                                                                                                    |                              |              |                                 |
| 12 duration                                                                                                   | 944                          |              |                                 |
| 13 campaign                                                                                                   | 86                           | 9            |                                 |
| 14 poays                                                                                                    |                              | 706          |                                 |
| 15 previous                                                                                                   |                              |              |                                 |
|                                                                                                    |                              | 492          |                                 |
| · / 🗆 y                                                                                                    |                              | 702          |                                 |
| Pamava                                                                                                    |                              |              |                                 |
| Remove                                                                                                    | 111                          |              | 100                             |
| )<br>Natur                                                                                                    |                              |              | 36 30 8                         |
| itatus                                                                                                    |                              |              |                                 |
| ОК                                                                                                    |                              |              | Log                             |
|                                                                                                    |                              |              |                                 |

#### **Convert Nominal Attributes to Dummy Variables**

Some machine learning algorithms prefer to use real valued inputs and do not support nominal or ordinal attributes.

Nominal attributes can be converted to real values. This is done by creating one new binary attribute for each category. For a given instance that has a category for that value, the binary attribute is set to 1 and the binary attributes for the other categories is set to 0. This process is called creating dummy variables.

Click Choose, under filters->unsupervised->attributes, select NominalToBinary

Preprocess Classify Cluster Associate Select attributes Visualize Open file.. Open URL Open DB. Generate. Edit. Save... Filter maanvoide Apply Stop 14 AddUserFields AddValues Selected attribute CartesianProduct Attributes: 17 Name: age Type: Numeric Center um of weights: 4521 Missing: 0 (0%) Distinct: 67 Unique: 4 (0%) ChangeDateFormat ClassAssigner Statistic Value ClusterMembership Minimum 19 Maximum 87 Copy Pattern 41.17 Mean DateToNumeric 10,576 StdDev Discretize FirstOrder FixedDictionaryStringToWordVector InterguartileRange KernelFilter MakeIndicator MathExpression Visualize All Class: y (Nom) MergeInfrequentNominalValues MergeManyValues Merce Two Val NominalToBinary NominalTeStrin Normalize NumericCleaner NumericToBinary NumericToDate NumericToNominal Remove filter Filter.... Close 16 16 7 19 10 9 8 13 1 5 2 53 Status Log OK

\_

 $\times$ 

In the configuration, set the attributeIndices to 2 as this time we only want to transform the job attirbute, then Click OK

**Click Apply** 

| 🕝 weka.gui.GenericObje      | ctEditor                                  | ×                    |
|-----------------------------|-------------------------------------------|----------------------|
| weka.filters.unsupervised.a | attribute.NominalToBinary                 |                      |
| About                       |                                           |                      |
| Converts all nominal a      | ttributes into binary numeric attributes. | More<br>Capabilities |
|                             |                                           | ]                    |
| attributeIndices            | 2                                         |                      |
| binaryAttributesNominal     | False                                     | T                    |
| debug                       | False                                     | •                    |
| doNotCheckCapabilities      | False                                     | •                    |
| invertSelection             | False                                     | •                    |
| spreadAttributeWeight       | False                                     | •                    |
| transformAllValues          | False                                     | •                    |
| Open                        | Save OK                                   | Cancel               |

Now, you can see the job attribute is split into 12 new attributes where each of it denotes an instance belongs to that occupation or not

For example, job=unemployed, 0 denotes not unemployed, 1 denotes unempolyed. The count of 0 is 4393 and the count of 1 is 128

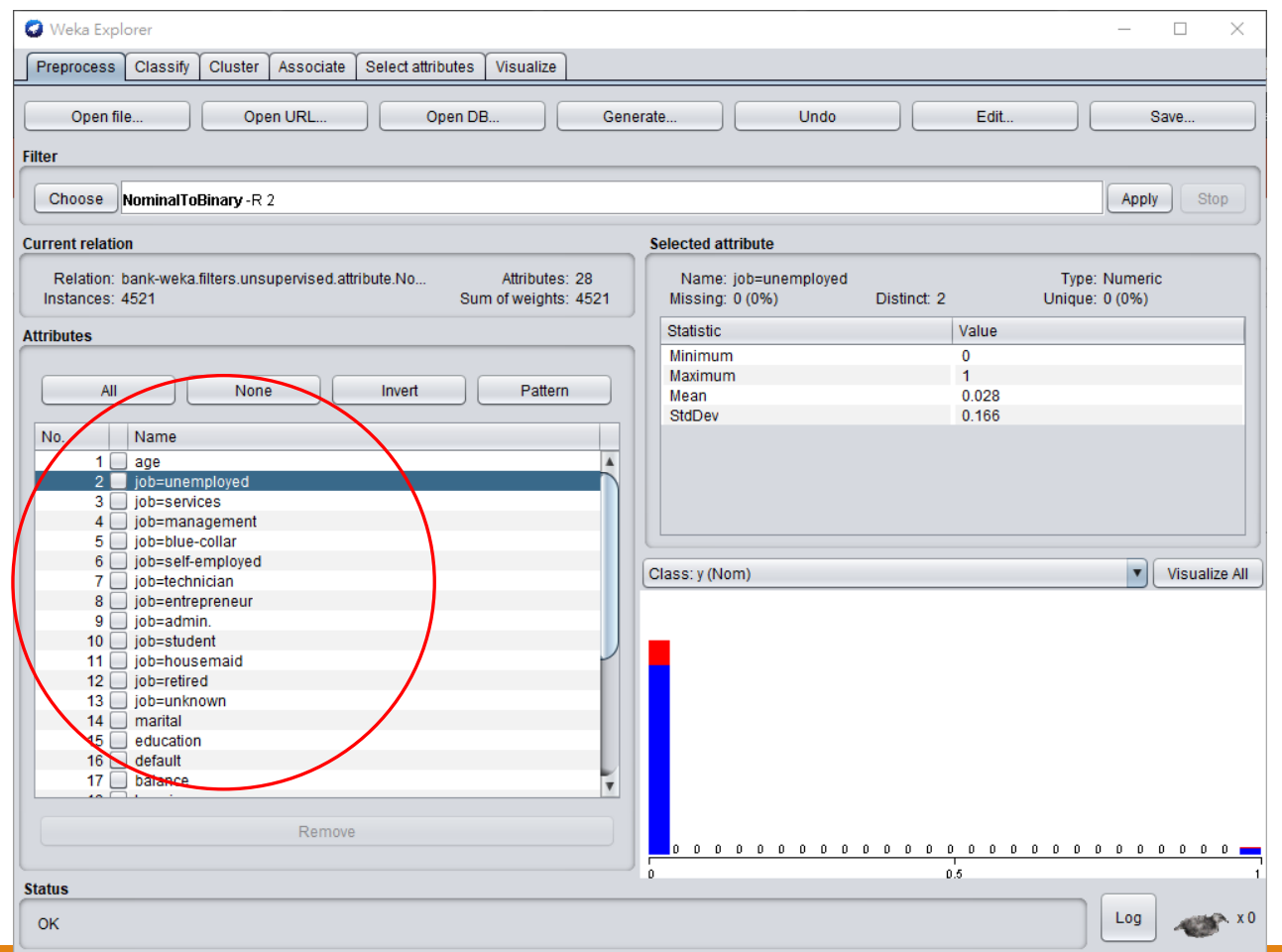

#### Gradient Descent with and without feature scaling

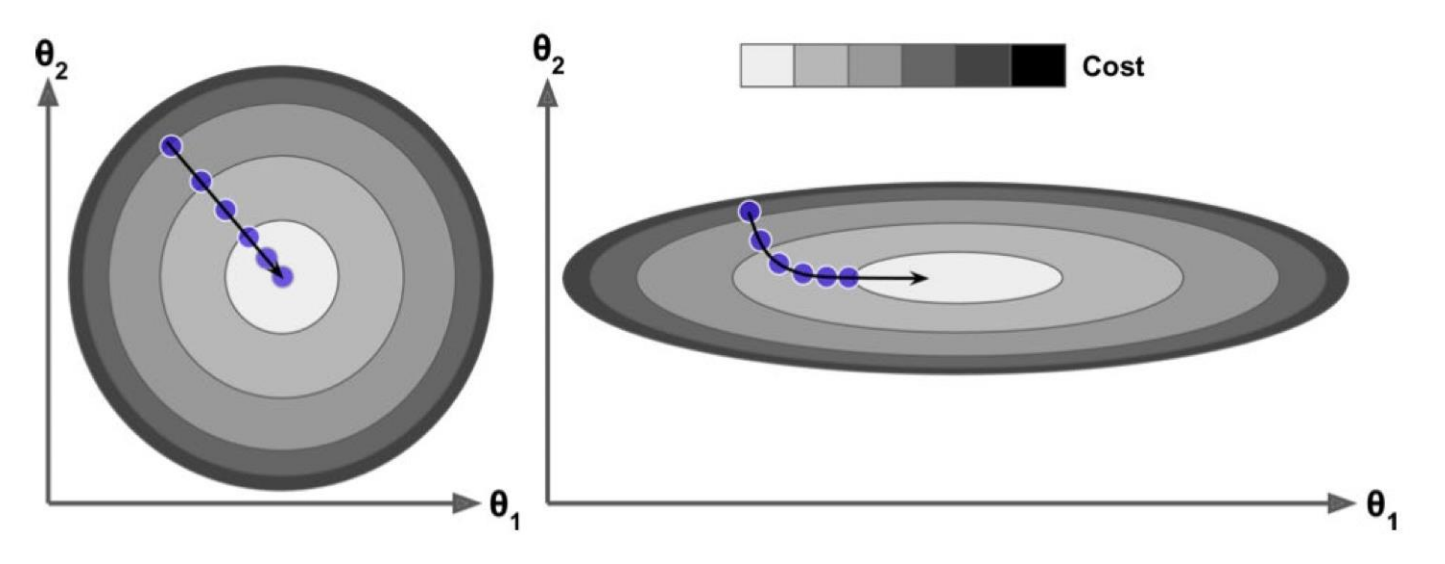

The MSE cost function for a Linear Regression model has the shape of a bowl, but it can be an elongated bowl if the features have very different scales.

The figure above shows Gradient Descent on a training set where features 1 and 2 have the same scale (on the left), and on a training set where feature 1 has much smaller values than feature 2 (on the right).

**Standardization** 

Standardization is the process of rescaling one or more attributes so that they have a mean value of 0 and a standard deviation of 1.

Standardization assumes that your data has a Normal distribution. This does not strictly have to be true, but the technique is more effective if your attribute distribution is Normal.

The formula is given below.

$$z=rac{x_i-\mu}{\sigma}$$

Click Choose, under

filters->unsupervised->attributes,

select Standardize

| Teprocess Classify Cluster Associate Select ato  | ibutes Visualize    |                    |               |                               |
|--------------------------------------------------|---------------------|--------------------|---------------|-------------------------------|
| Open file Open URL                               | )pen DB Ger         | erate Und          | o Edit        | Save                          |
| er                                               |                     |                    |               |                               |
|                                                  | 121                 |                    |               | Annly Ston                    |
| Obfuscate                                        | Ê                   |                    |               | Comb                          |
| Ordinal I oNumeric                               |                     | Selected attribute |               |                               |
| PartitionedMultiFilter                           |                     |                    |               |                               |
| PRIDISCIENZE                                     | Attributes: 17      | Name: balance      | Distinct 0252 | Type: Numeric                 |
| PrincipalComponents     PandamProjection         | um or weights: 4521 | Missing. 0 (0%)    | Distinct 2355 | Unique: 1495 (55%)            |
| RandomProjection                                 |                     | Statistic          | Value         |                               |
| - Randomsdoset                                   |                     | Minimum            | -3313         |                               |
| Remove                                           | Pattern             | Maximum            | 71188         |                               |
| RemoveByName                                     | - data              | StdDev             | 1422.058      |                               |
| Removel isolass                                  | 10                  | 0.0000             | 0000.000      |                               |
| Penameáttribute                                  |                     |                    |               |                               |
| RenameNominalValues                              |                     |                    |               |                               |
| Reorder                                          |                     |                    |               |                               |
| ReplaceWissingValues                             |                     |                    |               |                               |
| ReplaceMissingVithUserConstant                   |                     |                    |               |                               |
| ReplaceWithMissinoValue                          |                     | Class: y (Nom)     |               | <ul> <li>Visualize</li> </ul> |
| Soll abels                                       |                     |                    |               |                               |
| Standardize                                      |                     |                    |               |                               |
| Shine ToNominal                                  |                     |                    |               |                               |
| StringToWordVector                               |                     |                    |               |                               |
| SwapValues                                       |                     |                    |               |                               |
| TimeSeriesDelta                                  |                     |                    |               |                               |
| TimeSeriesTranslate                              |                     |                    |               |                               |
| Transpose                                        |                     |                    |               |                               |
| instance                                         | T                   |                    |               |                               |
| —                                                |                     |                    |               |                               |
|                                                  | e                   |                    |               |                               |
| Eilter Remove filter                             |                     |                    |               |                               |
| <u>Filter</u> <u>R</u> emove filter <u>C</u> los |                     | -3313              | 33937.5       | 711:                          |

#### No setting is required in the configuration, simply click OK

Then, click Apply

| 🥥 weka.gui.GenericObje                                   | ctEditor                                                                                  | >                    |
|----------------------------------------------------------|-------------------------------------------------------------------------------------------|----------------------|
| weka.filters.unsupervised.a                              | attribute.Standardize                                                                     |                      |
| About                                                    |                                                                                           |                      |
| Standardizes all nume<br>zero mean and unit val<br>set). | ric attributes in the given dataset to have<br>riance (apart from the class attribute, if | More<br>Capabilities |
| (                                                        |                                                                                           |                      |
| debug                                                    | False                                                                                     | <b></b>              |
| doNotCheckCapabilities                                   | False                                                                                     | <b></b>              |
| ignoreClass                                              | False                                                                                     | <b></b>              |
| Open                                                     | Save OK                                                                                   | Cancel               |

Now, you can see the age attribute is rescaled. The mean is 0 and standard deviation is 1.

| Weka Explorer     Preprocess Classify Cluster Associate Select attributes Visualize                                                                                                | - 🗆 X                                                     |
|----------------------------------------------------------------------------------------------------|-----------------------------------------------------------|
| Open file Open URL Open DB Generate Undo                                                                                                    | Edit Save                                                 |
| Choose Standardize                                                                                                    | Apply Stop                                                |
| Current relation Selected attribute                                                                                                    |                                                           |
| Relation: bank-weka.filters.unsupervised.attribute.No       Attributes: 17       Name: age         Instances: 4521       Sum of weights: 4521       Missing: 0 (0%)       Distinct | Type: Numeric<br>67 Unique, 4 (0%)                        |
| Attributes                                                                                                    | Value                                                     |
| All None Invert Pattern Minimum<br>Mean<br>StdDev                                                                                                    | -2.096<br>4.333<br>-0<br>1                                |
| No. Name                                                                                                    |                                                           |
| 1 age<br>2 job<br>3 marital<br>4 education<br>5 default                                                                                                    |                                                           |
| 7 housing Class: y (Nom)                                                                                                    | Visualize All                                             |
| 8 loan<br>9 contact<br>10 day<br>11 month<br>12 duration                                                                                                    |                                                           |
| 12 Gualdon<br>13 Grampaign<br>14 Dedays<br>15 Derevious                                                                                                    |                                                           |
| 16 poutcome<br>17 y                                                                                                    |                                                           |
| Remove                                                                                                    | 70<br><u>15 15 7 <sup>19</sup> 10 9 8 13</u> 1 <u>5 2</u> |
| Status                                                                                                    | 4.33                                                      |
| ОК                                                                                                    | Log 🛷 x0                                                  |

#### Normalization

Data normalization is the process of rescaling one or more attributes to the range of 0 to 1. This means that the largest value for each attribute is 1 and the smallest value is 0.

Normalization is a good technique to use when you do not know the distribution of your data or when you know the distribution is not Normal distribution. Also, some machine learning algorithms are sensitive so the scale of the data, rescale the data into a range of 0 to 1 can lower the effect of scale.

This is also called min-max normalization, the formula is given below.

$$x_{scaled} = rac{x-x_{min}}{x_{max}-x_{min}}$$

Click Choose, under

filters->unsupervised->attributes,

select Normalize

|                                                                                                    | outes Visualize     |                    |                              |                                                               |
|----------------------------------------------------------------------------------------------------|---------------------|--------------------|------------------------------|---------------------------------------------------------------|
| Open file Open URL Op                                                                                                    | pen DB Gene         | rate Und           | o Edit.                      |                                                               |
| er                                                                                                    |                     |                    |                              |                                                               |
| ClusterMembership                                                                                                    |                     |                    |                              | Apply Stop                                                    |
| Сору                                                                                                    |                     | Colorial attribute |                              |                                                               |
| DateToNumeric                                                                                                    |                     | Selected attribute |                              |                                                               |
| Discretize                                                                                                    | Attributes: 28      | Name: balance      |                              | Type: Numeric                                                 |
| FirstOrder                                                                                                    | um of weights: 4521 | Missing: 0 (0%)    | Distinct: 2353               | Unique: 1493 (33%)                                            |
| FixedDictionaryStringToWordVector                                                                                                    |                     | Statistic          | Value                        |                                                               |
| lnterquartileRange                                                                                                    |                     | Minimum            | -3313                        |                                                               |
| 🕒 KernelFilter                                                                                                    |                     | Maximum            | 71188                        |                                                               |
| MakeIndicator                                                                                                    | Pattern             | Mean               | 1422.6                       | 58                                                            |
| MathExpression                                                                                                    |                     | StdDev             | 3009.6                       | 38                                                            |
| MergeInfrequentNominalValues                                                                                                    |                     |                    |                              |                                                               |
| MergeManyValues                                                                                                    | A                   |                    |                              |                                                               |
| MergeTwoValues                                                                                                    |                     |                    |                              |                                                               |
| NominalToBinary                                                                                                    |                     |                    |                              |                                                               |
|                                                                                                    |                     |                    |                              |                                                               |
| NominalToString                                                                                                    |                     | C                  |                              |                                                               |
| Normalize                                                                                                    |                     | Class: v (Nom)     |                              | Visualize                                                     |
| Normalize                                                                                                    |                     | Class: y (Nom)     |                              | <ul> <li>Visualize</li> </ul>                                 |
| Normalize                                                                                                    |                     | Class: y (Nom)     | eksaan olitikuta villalas k  | Visualize                                                     |
| Normalize<br>NumericCleaner<br>NumericToBinary<br>NumericToDate                                                                                                    |                     | Class: y (Nom)     | chosen attribute will also b | Visualize     visualize     visualize     visualize           |
| Normalize<br>NumericCleaner<br>NumericToBinary<br>NumericToDate<br>NumericToDate                                                                                                    |                     | Class: y (Nom)     | chosen attribute will also b | Visualize     Visualize     visualize     visualize           |
| Normalize NumericOleaner NumericToBinary NumericToDate NumericToNominal NumericTransform                                                                                                    |                     | Class: y (Nom)     | chosen attribute will also b | Visualize     Visualize     e used as the class attribute who |
| Normalize Normalize NumericCleaner NumericToBinary NumericToDate NumericToNominal NumericTransform Optiscate Optiscate Optiscate                                                                               |                     | Class: y (Nom)     | chosen attribute will also b | Visualize     Visualize     e used as the class attribute who |
| Normalize NumericOleaner NumericToBinary NumericToDate NumericToNominal NumericTransform Obfuscate OrdinalToNumeric RadiationedMultificities                                                                   |                     | Class: y (Nom)     | chosen attribute will also b | Visualize     e used as the class attribute who               |
| Normalize NumericOleaner NumericToBinary NumericToDate NumericToNominal NumericTransform Obfuscate OrdinalToNumeric PartitionedMultiFilter RK/Discretze                                                        |                     | Class: y (Nom)     | chosen attribute will also b | Visualize     e used as the class attribute who               |
| Normalize NumericOleaner NumericToBinary NumericToDate NumericToNominal NumericTransform Obfuscate OrdinalToNumeric PartitionedMultiFilter PKIDIscretize RidicialComponents                                    |                     | Class: y (Nom)     | chosen attribute will also b | Visualize<br>the used as the class attribute who              |
| Normalize NumericOleaner NumericToBinary NumericToDate NumericToNominal NumericTransform Obfuscate OrdinalToNumeric PartitionedMultiFilter PKIDIscretize PrincipalComponents                                   |                     | Class: y (Nom)     | chosen attribute will also b | Visualize we used as the class attribute who                  |
| Normalize  NumericToBinary  NumericToDate  NumericToNominal  NumericTransform  Obfuscate  OrdinalToNumeric  PartitionedMultiFilter  PKIDiscretize  FincipalComponents <u>Filter</u> <u>Remove filter</u> Close |                     | Class: y (Nom)     | chosen attribute will also b | ▼ Visualize                                                   |

In the configuration, the scale and translation mean the maximum and minimum value after normalization where the default value is 1 and 0 respectively. We leave it as default. Click OK

Then, click Apply

| 🧔 weka.gui.GenericObje                             | ctEditor                                                            | $\times$ |
|----------------------------------------------------|---------------------------------------------------------------------|----------|
| weka.filters.unsupervised.a                        | ttribute.Normalize                                                  |          |
| About                                              |                                                                     | _        |
| Normalizes all numerion the class attribute, if se | c values in the given dataset (apart from More<br>et). Capabilities |          |
|                                                    |                                                                     |          |
| debug                                              | False                                                               |          |
| doNotCheckCapabilities                             | False                                                               | •        |
| ignoreClass                                        | False                                                               | •        |
| scale                                              | 1.0                                                                 |          |
| translation                                        | 0.0                                                                 |          |
| Open                                               | Save OK Cancel                                                      |          |

Now, you can see the balance attribute is rescale into the range of 0 to 1

| Open file Open URL Open DB G                                                                                 | Generate Undo Edit Save                                                                                                    |
|----------------------------------------------------------------------------------------------------|----------------------------------------------------------------------------------------------------|
| ilter                                                                                                    |                                                                                                    |
| Choose Normalize S10 T00                                                                                     | Apply                                                                                                    |
|                                                                                                    |                                                                                                    |
| Current relation                                                                                             | Selected attribute                                                                                                    |
| Relation: bank-weka.filters.unsupervised.attribute.No Attributes: 28<br>Instances: 4521 Sum of weights: 4521 | Name:         balance         Type:         Numeric           1         Missing:         0 (0%)         Distinct:         2353         Unique:         1493 (33%) |
| Attributes                                                                                                   | Statistic Value                                                                                                    |
|                                                                                                    | Minimum 0                                                                                                    |
| All None Invert Dettern                                                                                      | Maximum 1                                                                                                    |
|                                                                                                    | Mean 0.064                                                                                                    |
| No Name                                                                                                    | SidDev 0.04                                                                                                    |
|                                                                                                    |                                                                                                    |
| 12 job=retired                                                                                               |                                                                                                    |
| 13 job=unknown                                                                                               |                                                                                                    |
| 15 education                                                                                                 |                                                                                                    |
| 16 default                                                                                                   |                                                                                                    |
| 17 📃 balance                                                                                                 | Class: v (Nom) Visualize                                                                                                    |
| 18 📃 housing                                                                                                 |                                                                                                    |
| 19 loan                                                                                                    |                                                                                                    |
| 20 contact                                                                                                   |                                                                                                    |
| 21 Oay                                                                                                    |                                                                                                    |
| 22 duration                                                                                                  |                                                                                                    |
| 24 campaign                                                                                                  |                                                                                                    |
| 25 ndavs                                                                                                    |                                                                                                    |
|                                                                                                    |                                                                                                    |
|                                                                                                    |                                                                                                    |
| 27 DOUTCOME                                                                                                  | ÷                                                                                                    |
| 27 poutcome                                                                                                  |                                                                                                    |
| 27 poutcome<br>28 y                                                                                          |                                                                                                    |
| 27 D poutcome<br>28 y<br>Remove                                                                              |                                                                                                    |
| 27 Doutcome<br>28 y<br>Remove                                                                                |                                                                                                    |
| 27 Doutcome<br>28 y<br>Remove                                                                                | 0.5                                                                                                    |
| 27 D poutcome<br>28 y<br>Remove                                                                              | 0.8                                                                                                    |

This normalization does not affect the distribution of the data. For example, look at the graph of balance attribution, the shape is the same after performing the normalization.

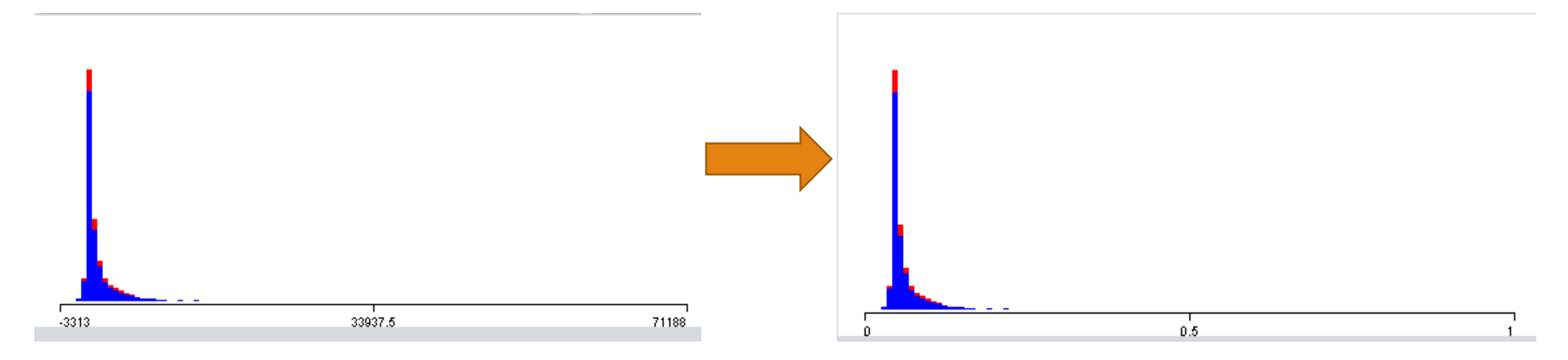

## What is Decision Tree?

A decision tree is decision making tool using a tree-like graph or model of decisions and their possible consequences such as event outcomes, resource costs, and utility.

All the conditional control statements used in the decision tree can be displayed for easily understand the logic behind it.

## What is Decision Tree?

A decision tree is a flowchart-like structure contains these components:

- each internal node represents a "test" on an attribute (e.g. whether a coin flip comes up heads or tails)
- each branch represents the outcome of the test
- each leaf node represents a class label (decision taken after computing all attributes).

The paths from root to leaf represent classification rules.

#### What is Decision Tree?

This is an example of a decision tree for the target variable response. This variable has two labels: 1 for response and 0 for no response.

Each node determine which attribute should be used for splitting the dataset based on the information gain. In this example, Node 1 uses Income as splitting attribute, <\$25k go to Node 2 and >= \$25k go to Node 3.

There are 4 leaf nodes (Node 4-7) for determine the predicted label.

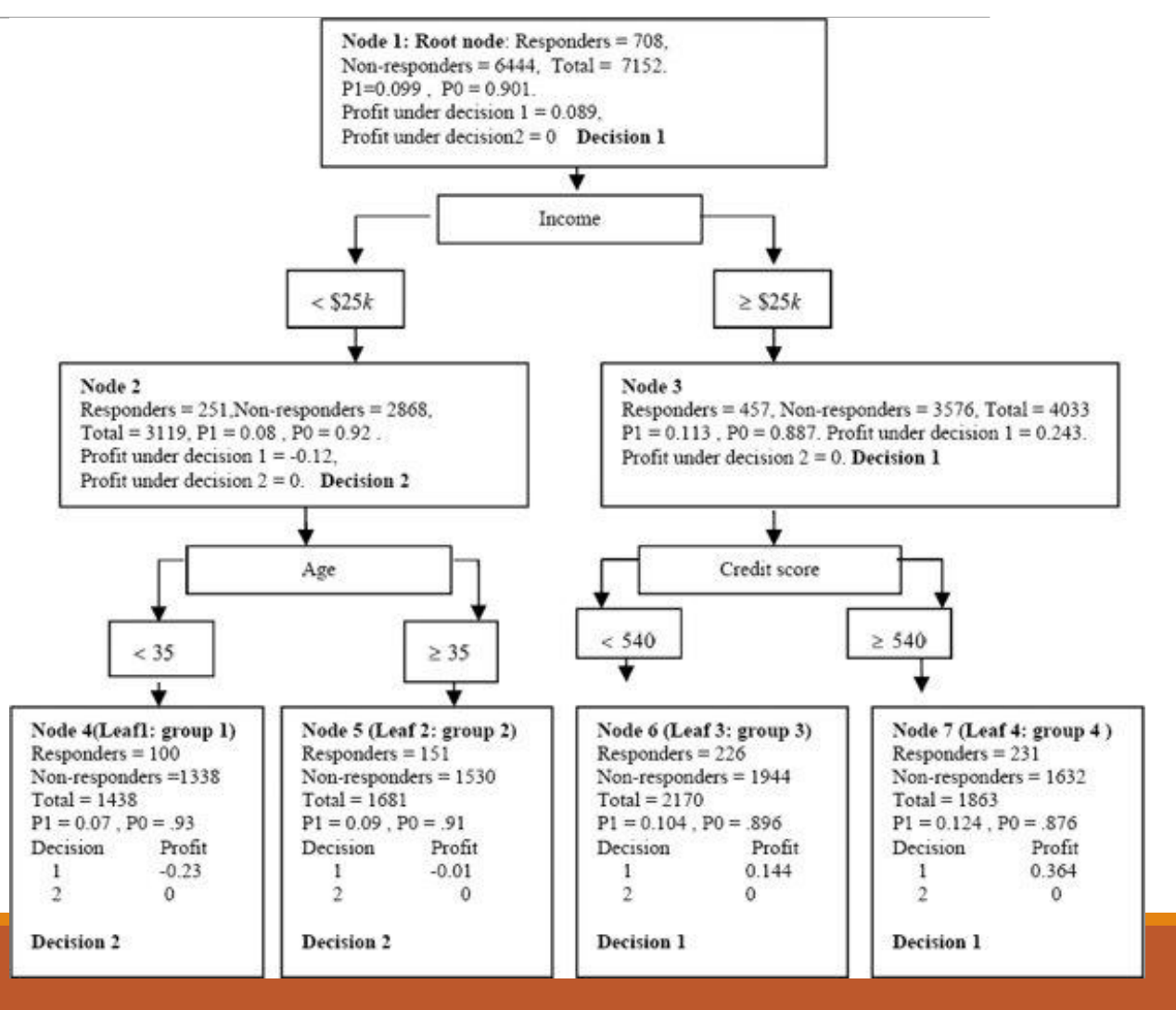